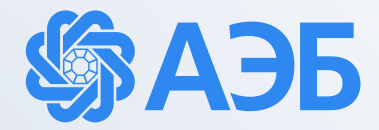

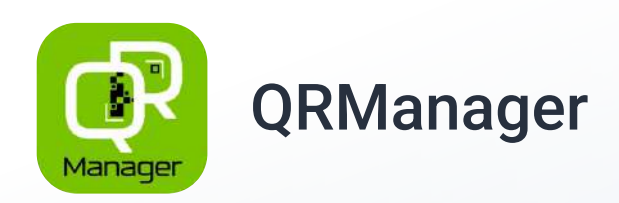

Руководство пользователя мобильного приложения

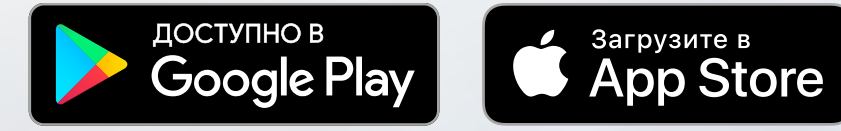

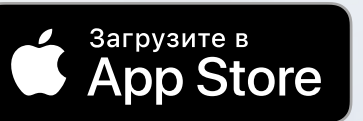

АКБ «Алмазэргиэнбанк» АО 2022

# Содержание

| 1. Вход в систему         |                | 3  |
|---------------------------|----------------|----|
| 2. Создание торговой точн | (И             | 6  |
| 3. Подключение QR-терми   | нала           | 8  |
| 4. Создание QR-кода на оп | лату           | 12 |
| 5. Создание учетной запис | си сотрудника́ | 14 |

### (i) Необходим Merchant ID

Для приёма оплат по QR вам необходим Merchant ID. Убедитесь, что вы его получили по почте или через ДБО (Интернет-банк)

### 1

Скачайте и установите приложение «QRManager».

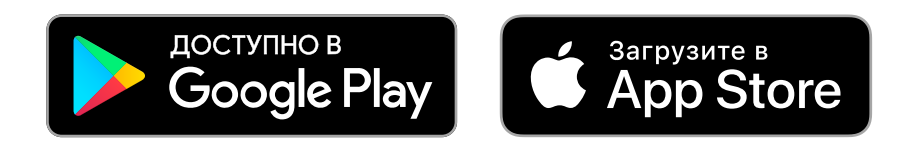

### 2

Для начала вам необходимо зарегистрироваться. Для этого нажмите на соответствующую кнопку внизу.

3

Заполните все поля.

Затем нажмите «Зарегистрироваться»

| 12:14<br>M                                 | lanager                                                                                |
|--------------------------------------------|----------------------------------------------------------------------------------------|
| Вой                                        | ти как руководитель                                                                    |
| Bo                                         | йти как сотрудник<br>Зарегистрироваться<br>у 2.2.0                                     |
| 12:15                                      | -ні іте 💭                                                                              |
|                                            |                                                                                        |
| Пароль долж<br>знаков, вклю<br>#?!@\$%^&*- | i@albank.ru<br>Ren содержать не менее восьми<br>чать буквы, цифры и символы:<br>пароль |

### Вход в систему

### 4

После нажатия «Зарегистрироваться» вам придет письмо на почту. Там внутри будет ссылка, по которой нужно пройти.

Загрузится страница с подтверждением.

# Ваща электронная почта подтверждена. Теперь Вы можете вернуться в приложение QRManager и продолжить регистрацию Спасибо, что пользуетесь нашим сервисом. С уважением, Команда QRManager r. Mecana, OOO «KyAp post@gm.ece Whatsapp, Telegram, +7, 495 1069 775 HHH 2743347622, KEID 774301001 Manager Cesarso na onnesante REST API www.QRManager.rs, www.QRService.ns © QR-Manager 2021 12:15 ati lite 💷 Регистрация Подтвердите регистрацию в указанном почтовом ящике tumusov\_ai@albank.ru На экран входа

.II YOTA LTE

Уважаемый руководитель!

11:51

5

Вернитесь обратно в приложение «QRManager». Нажмите на кнопку «На экран входа»

6

Выберите «Войти как руководитель». Введите данные и войдите.

### Вход в систему

# 7

Теперь необходимо заполнить профиль. Заполните форму.

8

Отлично!

Вы успешно создали аккаунт руководителя.

На Главном экране вы сможете Создать QR-код на оплату, посмотреть Историю операций и Сумму поступлений (на сегодняшний день)

|                                                         | Профиль                                             |                                        |
|---------------------------------------------------------|-----------------------------------------------------|----------------------------------------|
|                                                         |                                                     |                                        |
| Необхо                                                  | димо заполни:                                       | гь профиль                             |
| с Имя ——                                                |                                                     |                                        |
| Айаан                                                   |                                                     |                                        |
| Фамилия —                                               |                                                     |                                        |
| Тумусов                                                 |                                                     |                                        |
| Телефон —                                               |                                                     |                                        |
| +7 (914) 8                                              | 329-20-07                                           |                                        |
| PIN                                                     |                                                     | 6                                      |
|                                                         |                                                     | ey .                                   |
| Подтвердит                                              | e PIN                                               | ei.                                    |
|                                                         |                                                     |                                        |
| Использ<br>быс                                          | зуйте данный PIN-к<br>строго входа в прил           | од для более<br>1ожение                |
|                                                         |                                                     |                                        |
|                                                         | Далее                                               |                                        |
|                                                         |                                                     |                                        |
| ажимая Дале                                             | ее, Вы даете соглац                                 | иение на обработ                       |
|                                                         | персональных дан                                    | ных                                    |
|                                                         |                                                     |                                        |
|                                                         | -                                                   |                                        |
|                                                         | 3.3                                                 | -                                      |
| 2:17                                                    |                                                     | , and LTE                              |
|                                                         |                                                     |                                        |
| AT Ai                                                   | йаан Тумусов                                        | C                                      |
| -                                                       |                                                     |                                        |
|                                                         |                                                     |                                        |
| _                                                       |                                                     |                                        |
| n.co                                                    |                                                     |                                        |
| 040<br>615                                              |                                                     |                                        |
| 040<br>014                                              | 8                                                   |                                        |
| Создать                                                 |                                                     | история <sub>.</sub>                   |
| Создать                                                 | D<br>QR                                             | История<br>операций                    |
| Создать<br>Создать                                      | о<br>QR<br>роступлений                              | История<br>операций                    |
| Создать<br>Создать<br>Сумма по                          | QR<br>Оступлений<br>2022                            | История<br>операций                    |
| Создать<br>Создать<br>Сумма по<br>107.04.               | QR<br>ССТУПЛЕНИЙ<br>2022                            | История<br>операций                    |
| Создать<br>Создать<br>Сумма по<br>107.04.<br>Операции   | QR<br>Оступлений<br>2022<br>за сегодня              | История<br>операций                    |
| Создать<br>Создать<br>Сумма по<br>107.04.<br>Операции   | оступлений<br>2022<br>за сегодня                    | История<br>операций<br>0.00 руб.       |
| Создате<br>Сумма по<br>т 07.04.                         | оступлений<br>2022<br>за сегодня<br>Пока нет операц | История<br>операций<br>0.00 руб.       |
| Создать<br>Создать<br>Сумма по<br>107.04.               | оступлений<br>2022<br>за сегодня<br>Пока нет операц | История<br>операций<br>0.00 руб.       |
| Создате<br>Создате<br>Сумма по<br>то от.оч.<br>Операции | оступлений<br>2022<br>за сегодня<br>Пока нет операц | История<br>операций<br>0.00 руб.<br>ий |
| Создате<br>Сумма по<br>тоточа<br>Операции               | оступлений<br>2022<br>за сегодня<br>Пока нет операц | История<br>операций<br>0.00 руб.       |
| Создать<br>Создать<br>Сумма по<br>толоча<br>Операции    | оступлений<br>2022<br>За сегодня<br>Пока нет операц | История<br>операций<br>0.00 руб.       |
| Создать<br>Создать<br>Сумма по<br>торации               | оступлений<br>2022<br>за сегодня<br>Пока нет операц | История<br>операций<br>0.00 руб.       |

# Создание торговой точки

Чтобы создать QR-код на оплату нужно создать торговую точку и зарегистрировать QR-терминал. Это займет несколько минут.

1

#### Нажмите на «Точки» в нижнем меню

2

Создайте новую точку продаж.

«Название по вывеске» — произвольное название «Адрес» — адрес торговой точки Поле «Управляющий» вы пока можете пропустить

«Лимит операций» и «Таймаут неактивности» описаны при нажатии на вопросительный значок 💿

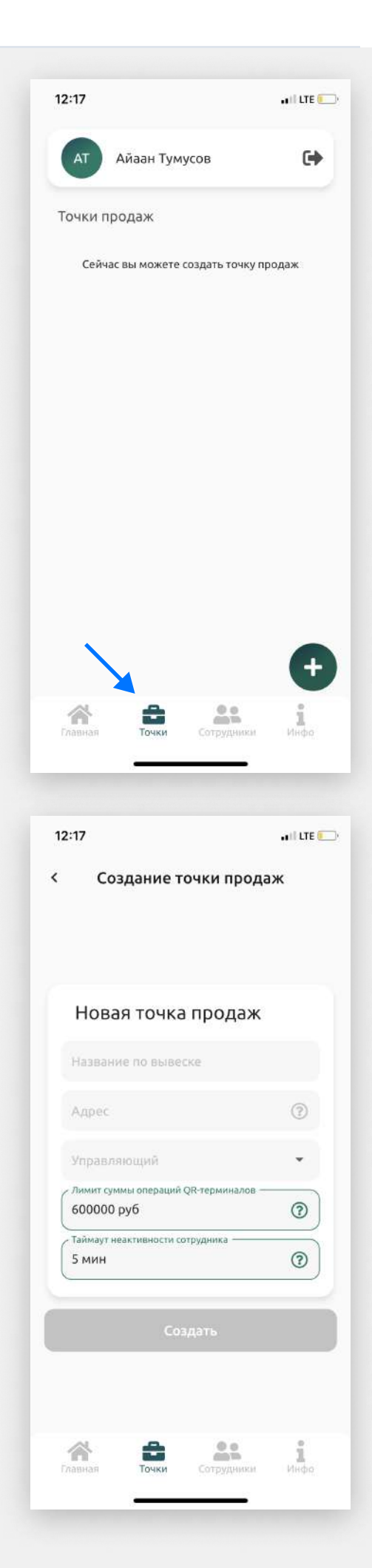

# Создание торговой точки

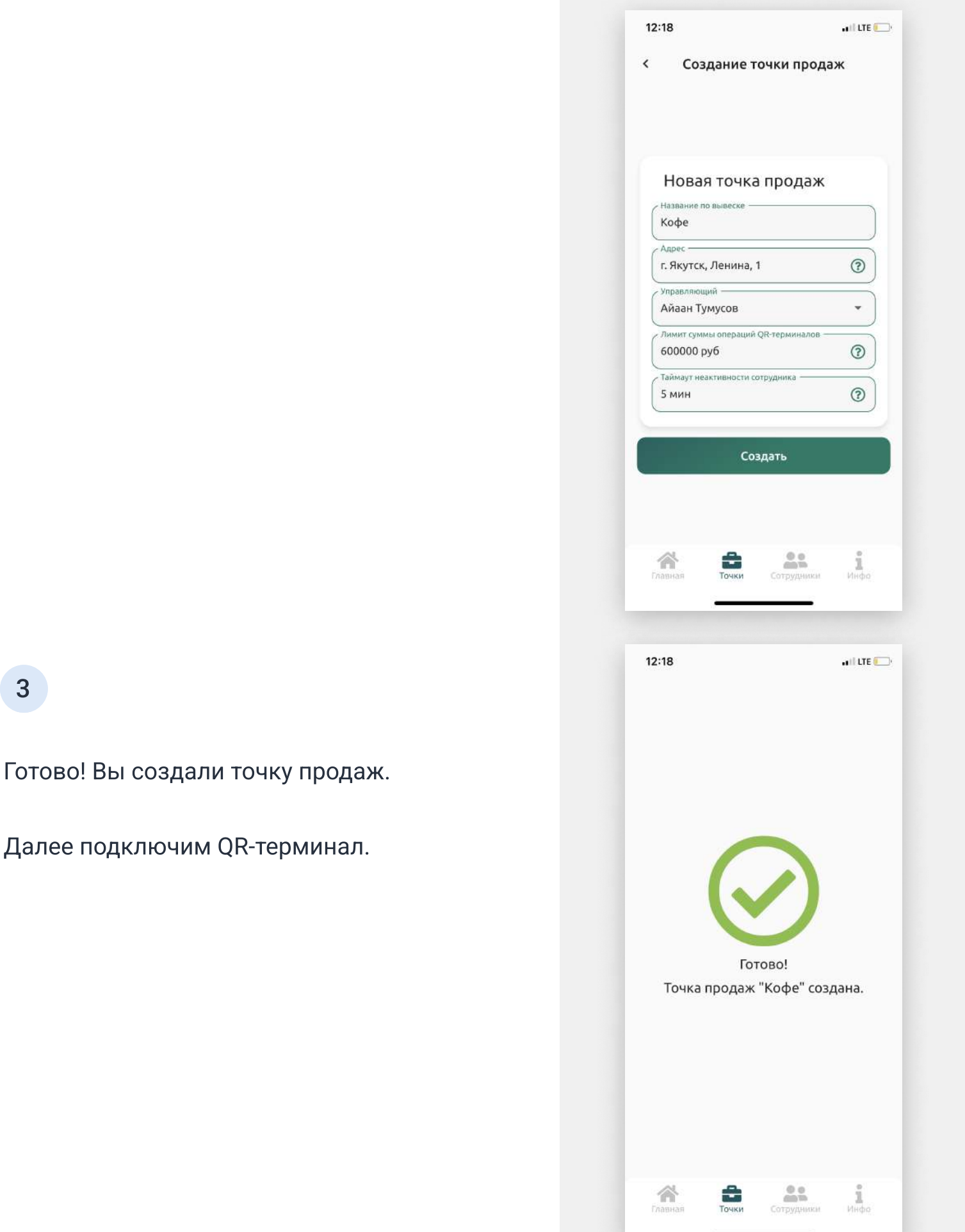

1

В разделе «Точки» выберите только что созданную точку продаж.

2

#### Нажмите на кнопку «QR-терминалы»

12:18 . III LTE 📖 Айаан Тумусов • Точки продаж Кофе 0 > г. Якутск, Ленина, 1 Управляющий: Тумусов А. + Лавная Точки Сотрудни 1 16:52 all LTE 💕 . < Кофе 0 г. Якутск, Ленина, 1 3 ÷ Иван Иванов 600000 руб 3 5 мин 2 > Сотрудники > QR-терминалы Сотрудники Точки 1 **М** Главная

3

В данном диалоговом окне выбираем «Да».

Если у вас нет Merchant ID, то нажимаете «Нет». Далее вы ознакомитесь с процессом получения Merchant ID в АКБ «Алмазэргиэнбанк« АО

4

В поле «Банк» Выберите «Алмазэргиэнбанк».

В поле MERCHANT ID введите полученный по почте или посредством «АЭБ Бизнес» MERCHANT ID вида «MA00000000».

В поле ОГРН введите свой ОГРН

Нажмите «Далее»

| <                                                                                                    | Коф                                                                                                    |                                                                                                    |                                                     |
|----------------------------------------------------------------------------------------------------|----------------------------------------------------------------------------------------------------|----------------------------------------------------------------------------------------------------|-----------------------------------------------------|
|                                                                                                    |                                                                                                    | e                                                                                                    |                                                     |
|                                                                                                    |                                                                                                    |                                                                                                    |                                                     |
|                                                                                                    |                                                                                                    |                                                                                                    |                                                     |
|                                                                                                    |                                                                                                    |                                                                                                    |                                                     |
|                                                                                                    |                                                                                                    |                                                                                                    |                                                     |
|                                                                                                    |                                                                                                    | 0.0                                                                                                    |                                                     |
| тери                                                                                                    | ключение<br>минала                                                                                                    | YQR-                                                                                                    | ?                                                   |
| У Вас                                                                                                    | с уже есть М                                                                                                    | erchant IC                                                                                                    | )? <b>(?)</b>                                       |
| _                                                                                                    |                                                                                                    |                                                                                                    | _                                                   |
|                                                                                                    | HET                                                                                                    | ДА                                                                                                    | ļ                                                   |
|                                                                                                    |                                                                                                    |                                                                                                    |                                                     |
|                                                                                                    |                                                                                                    |                                                                                                    |                                                     |
|                                                                                                    |                                                                                                    |                                                                                                    |                                                     |
|                                                                                                    |                                                                                                    |                                                                                                    |                                                     |
| ~                                                                                                    |                                                                                                    | 0.0                                                                                                    |                                                     |
| Главная                                                                                                    | Точки                                                                                                    | Сотрудники                                                                                                    | Инфо                                                |
|                                                                                                    |                                                                                                    |                                                                                                    |                                                     |
| 17:36                                                                                                    |                                                                                                    |                                                                                                    | .atl LTE                                            |
| <                                                                                                    | Коф                                                                                                    | e                                                                                                    |                                                     |
|                                                                                                    |                                                                                                    |                                                                                                    |                                                     |
|                                                                                                    |                                                                                                    |                                                                                                    |                                                     |
| Под                                                                                                    | ключение<br>минала                                                                                                    | e QR-                                                                                                    |                                                     |
| С Банк —                                                                                                    |                                                                                                    |                                                                                                    |                                                     |
| 0 A36 A                                                                                                    | АлмазэргиэнБа                                                                                                    | нк                                                                                                    |                                                     |
| Банк гл                                                                                                    | e vi Bacilotxos                                                                                                    | т пасчетный                                                                                                    | CHET                                                |
| Банк, гд<br>привязани                                                                                                   | е у Вас откры<br>ным к нему мерчан                                                                                                    | іт расчетный<br>нт аккаунтом                                                                                    | i chet                                              |
| Бамк, гд<br>привязани<br>MERCH                                                                                          | е у Вас откры<br>ным к нему мерчан<br>HANT ID                                                                                                    | ст расчетный<br>нт аккаунтом                                                                                    | CHET                                                |
| Банк, гд<br>привлзани<br>MERCH<br>ОГРН                                                                                  | е у Вас откры<br>ным к нему мерчал<br>HANT ID                                                                                                    | ст расчетный<br>нт аккаунтом                                                                                    | CHET                                                |
| Банк, гд.<br>привлаани<br>МЕКСН                                                                                         | е у Вас откры<br>ным к нему мерчал<br>HANT ID                                                                                                    | кт расчетный<br>нт акжаунтом                                                                                    | CHET                                                |
| Банк, гд<br>привлзан<br>MERCH                                                                                           | е у Вас откры<br>ным к нему мерчат<br>HANT ID                                                                                                    | гт расчетный<br>нт акжаунтом                                                                                    | R<br>R                                              |
| Банк, га<br>привлаани<br>МЕКСР<br>ОГРН                                                                                  | е у Вас откры<br>ным к нему мерчат<br>HANT ID<br>Дал (<br>лриложении мы                                                                                    | гт расчетный<br>нт акжаунтом<br>20<br>1 не регист                                                               | счет                                                |
| Банк, гд<br>привлзани<br>МЕКСЕ<br>ОГРН                                                                                  | е у Вас откры<br>ным к нему мерчат<br>HANT ID<br>Дало<br>приложении мы<br>а только отпр<br>заявку должен<br>ами в ближайше                                 | гт расчетный<br>нт акжаунтом<br>Зее<br>и не регист<br>равляем зая<br>сотрудник<br>е время. У на                 | рируем<br>вку в б<br>банка.<br>с Вы моз             |
| Банк, гд<br>привлзани<br>МЕКСН<br>ОГРН<br>Нашем г<br>ерминалы,<br>Јаобрита з<br>вобжетса В<br>втслеживать<br>ним в даль | е у Вас откры<br>ным к нему мерчат<br>НАПТ ID<br>Дал.е<br>триложении мы<br>а только отпр<br>заявку должен<br>эми в ближайше<br>статус заявки на<br>нейшем. | гт расчетный<br>нт акжаунтом<br>Эее<br>и не регист<br>равляем зая<br>сотрудник<br>е время. У на<br>а QR-термина | рируем<br>вку в С<br>банка.<br>с СВы мозл<br>и рабо |
| Банк, гд<br>привлзани<br>МЕКСН<br>ОГРН<br>ОГРН                                                                          | е у Вас отхры<br>ным к нему мерчал<br>НАМТ ID<br>АЛОЛЖЕНИИ М<br>а только отпр<br>заявку должен<br>ами в ближайше<br>ь статус заявки на<br>нейшем.          | гт расчетный<br>нт акхаунтом<br>Эее<br>и не регист<br>равляем зая<br>сотрудник<br>е время. У на<br>а QR-термина | рируем<br>вку в с<br>банка<br>с Вы моо<br>л и рабо  |

5

Если вы ввели Merchant ID верно, система покажет вам начальные данные.

6

Если вы ввели Merchant ID верно, система покажет вам начальные данные.

|          | 24 🖸 🕰 🍈                                                                                                    | a 🖸 🖓 🖬 \cdots                                                     | NI 🤋 NH III 30%                       |
|----------|----------------------------------------------------------------------------------------------------|--------------------------------------------------------------------|---------------------------------------|
| 21:      | Ka                                                                                                    | have Thene                                                         | ~~~                                   |
| ¢        | KOG                                                                                                    | ре м. Тверс                                                        | кая                                   |
|          |                                                                                                    |                                                                    |                                       |
|          | Найде                                                                                                    | но ТСП                                                             |                                       |
|          | Кофе на Те                                                                                                    | верской                                                            |                                       |
|          | Адрес<br>Москва, Те                                                                                                    | зерская улица,                                                     | , 1                                   |
|          | Банк<br>ПАО "РОС                                                                                                    | ДОРБАНК"                                                           |                                       |
|          | мсс<br>5411 - това                                                                                                    | ары для офиса                                                      | 3                                     |
|          |                                                                                                    | Подключить                                                         |                                       |
|          | Ввести                                                                                                    | другой ID ме                                                       | ерчанта                               |
| _        |                                                                                                    |                                                                    | · · · · · · · · · · · · · · · · · · · |
|          |                                                                                                    |                                                                    |                                       |
|          | 111                                                                                                    | 0                                                                  | <                                     |
|          | 111                                                                                                    | 0                                                                  | <                                     |
| 21:      | <br>24 <b>0 ¢ </b> ©                                                                                                    | 0                                                                  | ★1 念 出 1 30%                          |
| :1:      | <br>24 <b>G &amp; </b><br>Kod                                                                                                    | О<br>м 🏾 🖓 📾 — —<br>фе м. Тверс                                    | <<br>戦念選計30%<br>Кая                   |
| 1:       | III<br>24 <b>в с ©</b><br>Кос<br>Найде                                                                                                    | О<br>м 22 Ф 🖴 — — —<br>фе м. Тверс<br>но ТСП                       | K98<br>新念瑞司 30%                       |
| 11:      | <br>24 🖬 🤹 🍏<br>Кос<br>Найде<br>Нахание по г<br>Кофе на Тв                                                                                    | О<br>м 型 Ø ₪ …<br>фе м. Тверс<br>но ТСП<br>нылеске<br>верской      | सая                                   |
| 1:       | III<br>24 🖬 🕫 👁<br>Кос<br>Найде<br>Название по г<br>Кофе на Те<br>Адрес<br>Москва, Те                                                         | О<br>Маркования<br>Фем. Тверской<br>верской<br>зерская улица,      | く<br>¥                                |
| 11:      | III<br>24 🖬 🕫 👁<br>Кос<br>Найде<br>Название по<br>Кофе на Те<br>Адрас<br>Москва, Те<br>Банх<br>ПАО "РОС                                       | О<br>То По По По По По По По По По По По По По                     | く<br>戦家識』 30%<br>кая                  |
| 21:<br>< | III<br>24 • • • •<br>Кос<br>Найде<br>Название по г<br>Кофе на Те<br>Кофе на Те<br>Адрес<br>Москва, Те<br>Банх<br>ПАО "РОСС                    | О<br>То По По По По По По По По По По По По По                     | <<br>¥ 完計』 30%<br>кая                 |
| <        | III<br>24 • • • • •<br>Кос<br>Найде<br>Название по и<br>Кофе на Те<br>Адрес<br>Москва, Те<br>Банк<br>ПАО "РОСС<br>5411 - това                 | О<br>С С С С С С С С С С С С С С С С С С С                         | <<br>₩ ? Жы 30%<br>кая<br>.1          |
| <        | III<br>24 • • • • •<br>Кос<br>Найде<br>Название по<br>Кофе на Те<br>Адрес<br>Москва, Те<br>Балк<br>ПАО "РОС,<br>5411 - това                   | О<br>С<br>С<br>С<br>С<br>С<br>С<br>С<br>С<br>С<br>С<br>С<br>С<br>С | <<br>₩ % Жыл 30%<br>кая<br>.1         |
| 221:1    | III<br>24 • • • • •<br>Кос<br>Найде<br>Назание по<br>Кофе на Те<br>Кофе на Те<br>Сосква, Те<br>Банх<br>ПАО "РОС<br>5411 - това<br>Ввести      | О<br>С<br>С<br>С<br>С<br>С<br>С<br>С<br>С<br>С<br>С<br>С<br>С<br>С | <<br>Кая<br>1<br>а<br>а<br>а          |
| \$       | III<br>24 • • • • •<br>Кос<br>Найде<br>Найде<br>Набание по<br>Кофе на Те<br>Адрес<br>Москва, Те<br>Банк<br>ПАО "РОСС<br>5411 - това<br>Ввести | О<br>С<br>С<br>С<br>С<br>С<br>С<br>С<br>С<br>С<br>С<br>С<br>С<br>С | <<br>кая<br>1<br>а                    |

7

Далее вам нужно указать детали вашего терминала.

8

Отлично! Вы привязали QR-терминал. Вы можете посмотреть его в «Точки» > «QR-Терминалы»

Теперь давайте создадим наш первый QR-код на оплату.

|             | -                                        |                                                    |        | 176 |
|-------------|------------------------------------------|----------------------------------------------------|--------|-----|
| 5           | Детал                                    | и термин                                           | ала    |     |
| Иі<br>те    | нформа<br>рмина.                         | эция о<br>ле                                       |        |     |
| Kod         | ание по выле<br>be на Тверо              | осе<br>ской                                        | (?)    |     |
| App         | e                                        |                                                    |        |     |
| Mo          | сква, Тверс                              | кая улица,                                         | 1      |     |
| Ива         | н Иванов                                 | koa npodise                                        |        |     |
| мес<br>541  | 1 - товары                               | для офиса                                          |        |     |
| ПАС         | о "росдоі                                | риниски QR-тер<br>РБАНК"                           | минал  |     |
| Onte        | саные платено                            | эй для покупат                                     | enek   |     |
| коф         | e                                        | muezan                                             | 3      |     |
| коф         | be                                       |                                                    | (?)    |     |
| 8pex<br>432 | опасизная QR-н<br>О мин                  | одов                                               | (?)    |     |
|             |                                          |                                                    |        |     |
| I           | II                                       | 0                                                  | <      |     |
| 11:48       |                                          |                                                    | attr   | E ( |
| <           | A                                        | AriViKids                                          |        |     |
|             |                                          |                                                    |        |     |
| QR-⊤€       | ерминал                                  | Ы                                                  |        |     |
| QR-Te       | ерминал<br>AriViKic                      | ы<br>Is                                            |        |     |
| QR-TE       | арминал<br>AriViKic<br>Одежда<br>АКБ «Ал | <b>Ы</b><br><b>İs</b><br>для детей<br>мазэргиэнБаі | •к» АО |     |
| QR-Te       | агіVіКіс<br>Одежда<br>АКБ «Ал            | Ы<br>для детей<br>мазэргиэнБан                     | HK» AO |     |

### Создание QR-кода на оплату

1

На главном экране нажмите на кнопку «Создать QR»

2

Введите сумму за товары/услуги. Затем нажмите создать QR

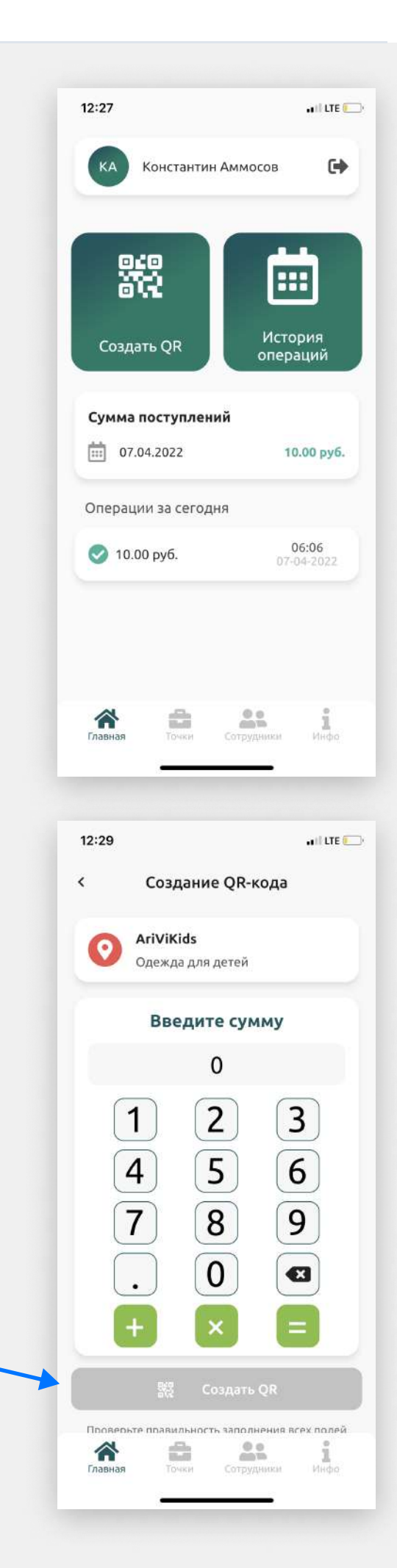

### Создание QR-кода на оплату

3

Покажите QR-код клиенту.

Пусть клиент откроет приложение любого банка (АЭБ Онлайн, Сбербанк, Тинькофф и т.д.) и выберет там функцию «Оплата по QR» и отсканирует ваш сформированный код.

### 4

Готово. Вам придет PUSH-уведомление в приложении об успешной оплате. Также вы можете посмотреть оплаты в «Истории операций» на «Главной».

Теперь вы можете создавать QR-коды на оплату. Давайте рассмотрим процесс создания сотрудника.

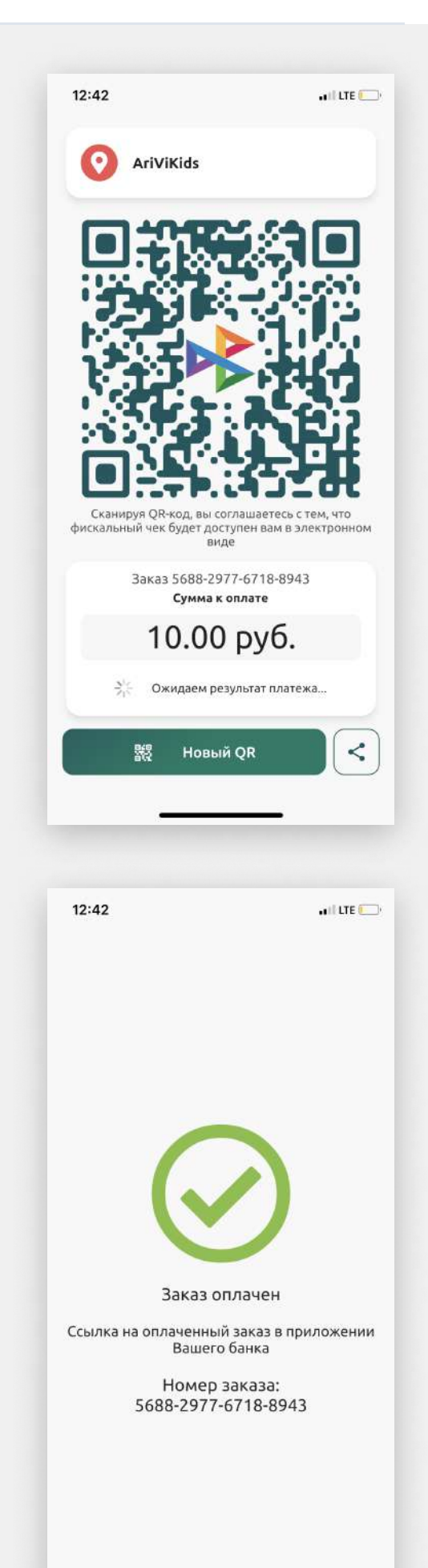

### Создание учетной записи сотрудника

Вы можете создать аккаунт для сотрудника, чтобы он сам в торговой точке создавал QRкоды на оплату. Ему будет доступен только этот функционал.

# 1

Зайдите в экран «Сотрудники». Нажмите на кнопку «+»

### 2

Заполните поля.

В поле PIN придумайте код, который будет использовать сотрудник при входе.

Назначьте точку продаж, в которой будет работать сотрудник.

| < V                                                                                                    | 1ванов Иван                             |             |
|----------------------------------------------------------------------------------------------------|-----------------------------------------|-------------|
| Подчиненн                                                                                                    | ые                                      |             |
| Пон                                                                                                    | ка нет подчиненных                      |             |
|                                                                                                    |                                         |             |
|                                                                                                    |                                         |             |
|                                                                                                    |                                         |             |
|                                                                                                    |                                         |             |
|                                                                                                    |                                         |             |
|                                                                                                    |                                         |             |
|                                                                                                    |                                         |             |
|                                                                                                    |                                         |             |
|                                                                                                    |                                         |             |
|                                                                                                    | -                                       | +           |
| Главная То                                                                                                    | Сотрудники                              | Инфо        |
|                                                                                                    |                                         |             |
| 1 <del>.</del>                                                                                                    |                                         |             |
|                                                                                                    |                                         |             |
| 12:22                                                                                                    |                                         | .11 LTE 💽   |
| 12:22<br>< Созда                                                                                                    | ание сотрудника                         | al LTE 💽    |
| 12:22<br>< Созда<br>Данные                                                                                            | ание сотрудника<br>о сотруднике         | .al LTE 💽   |
| 12:22<br>< Созда<br>Данные                                                                                            | ание сотрудника<br>о сотруднике         | LTE         |
| 12:22<br>< Созда<br>Данные<br>Петр<br>Фамилия                                                                         | ание сотрудника<br>о сотруднике         | , ati LTE 💽 |
| 12:22<br>< Созда<br>Данные<br>Имя<br>Петр<br>Фамилия<br>Петров<br>- Поли                                              | ание сотрудника<br>о сотруднике         | ••••• UTE [ |
| 12:22<br>< Созда<br>Данные<br>Имя<br>Петр<br>Фамилия<br>Петров<br>Логин<br>реtroc_petro                               | ание сотрудника<br>о сотруднике         | .dl UTE -   |
| 12:22<br>< Созд;<br>Данные<br>Имя<br>Петр<br>Фамилия<br>Петров<br>Лотин<br>регос_рего<br>РIN                          | ание сотрудника<br>о сотруднике         | , at l UE   |
| 12:22<br>< Созда<br>Данные<br>Имя<br>Петр<br>Фамилия<br>Петров<br>Логин<br>регос_рего<br>РIN<br>                      | ание сотрудника<br>о сотруднике<br>1001 | ••••• UTE   |
| 12:22<br>< Созда<br>Данные<br>Имя<br>Петр<br>Фамилия<br>Петров<br>Логин<br>регос_рего<br>РIN<br>Подтвердите PIN<br>   | ание сотрудника<br>о сотруднике<br>1001 |             |
| 12:22<br>< Созда<br>Данные<br>Имя<br>Петр<br>Фамилия<br>Петров<br>Логин<br>реtroc_petro<br>РIN<br>                    | ание сотрудника<br>о сотруднике<br>1001 |             |
| 12:22<br>< Созда<br>Данные<br>Имя<br>Петр<br>Фамилия<br>Петров<br>Логин<br>реtroc_petro<br>РIN<br>Подтвердите PIN<br> | ание сотрудника<br>о сотруднике         |             |

# Создание учетной записи сотрудника

### 3

Готово.

Пусть сотрудник скачает QRManager на телефон и заходит под учетными данными, которые вы создали.

Вы также можете создать управляющего торговой точкой. Он сможет создавать QRкоды и создавать/редактировать сотрудников.

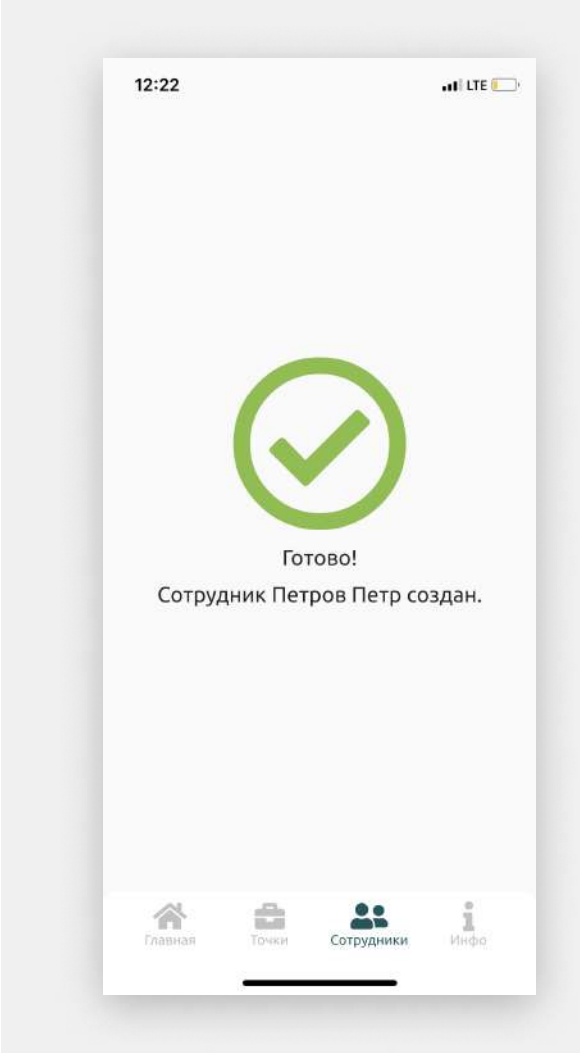